# Hálózati adminisztráció – levelező tagozat 1. konzultáció vázlata

Göcs László (gocs.laszlo@gamf.kefo.hu)

Dr. Johanyak Zsolt Csaba (johanyak.csaba@gamf.kefo.hu)

http://johanyak.hu

A számítógép bekapcsolását követően válassza a Windows 7-et, majd indítsa el az Oracle VM VirtualBox-ot

# Munka grafikus felületen és a hagyományos parancssorban

## Belső Hálózat létrehozása

- Virtual BOX-konfiguráció megismerése.
- Win7 és Win2008 alapgépek indítása "Belsőcsatoló-intnet" hálózatba.
- Rögzített IP cím beállítása a szerveren (192.168.1.254) és az ügyfélgépen (192.168.1.5).
  - Grafikusan:

hálózati és megosztási központ – adapterbeállítás – tulajdonság - IPV4

- Parancssorból:

netsh interface ip set address name="Helyi kapcsolat" source=static addr=192.168.1.5 mask=255.255.255.0 gateway=192.168.1.254 gwmetric=1

# Néhány parancssori utasítás:

ipconfig /all

netsh interface ip show  $config > c:\ip.txt$ 

ipconfig /all |find "Fizikai cím" > c:\mac.txt

 $getmac > c:\mbox{mac.tx}$ 

ipconfig /all > c:\ipall.txt (kimentjük a teljes listát fájlba)

type c:\ipall.txt (kilistázza egyből, legördül)

more c:\ipall.txt (oldalanként lapozás)

PING próba – NINCS KOMMUNIKÁCIÓ

Tűzfal (grafikusan, vagy parancssorból):

Kikapcsolása: netsh firewall set opmode disable Bekapcsolása: netsh firewall set opmode enable

újból PING próba mindkét irányban, hogy él a hálózati kommunikáció.

# 2.

## **DHCP** konfiguráció

1. A win2008 Serveren telepítsük fel a DHCP szerepkört.

Hatókör: 192.168.1.10 – 192.168.1.50

Kiszolgálókezelő – Szerepkör hozzáadása – DHCP – WINS kihagyása

- Hatókör hozzáadása - Telepítés

2. A Win7 kliens gépen állítsuk be, hogy a hálózati kártya dinamikus IP címet kapjon.

hálózati és megosztási központ – adapterbeállítás – tulajdonság - IPV4 – automatikus

Kérjünk a kliens gépnek IP címet a DHCP-től:

ipconfig / release

ipconfig /renew

ipconfig /all (az elsőt, 192.168.1.10-t kapja)

3. Konfiguráljuk be a DHCP-ben, hogy a Win7 kliens gép **MAC address** alapján kapjon rögzített IP címet (**192.168.1.33**)

DHCP – Hatókör – Fenntartás – Új Fenntartás

4. Kérjünk a kliens gépnek újból IP címet a DHCP-től:

ipconfig / release

ipconfig /renew

ipconfig /all (megkapja a 192.168.1.33-at)

5. A Win7 és a Win2008 NETBIOS nevét írjuk át (Vezérlőpult - Rendszer).

Win7 - Kliens1

Win 2008-Szerver 1

Sajátgép – Tulajdonság – Beállítások módosítása – módosítás – Számítógép név

# 3.

# TARTOMÁNY konfigurációja

1. Win2008 tartományvezérlő, AD telepítése (nem speciális).

Dcpromo Tartomány név: gyakorlat.hu DNS telepítése

2. A Win7 kliens gép befűzése tartományba.

Sajátgép – Tulajdonság – Beállítások módosítása – Tartomány: gyakorlat.hu Befűzés nem sikerül !!!!

3. Win2008-ban a DNS konfigurációja (006 DNS kiszolgáló, 015 Tartomány név).

DNS – gyakorlat.hu – névkeresési zóna – új névkeresési zóna **- 192.168.1** Címkeresési zóna – CNAME felvétele (szerver\_masneven)

4. A win2008-ban a DHCP Hatókörnél a DNS IP cím elküldése (engedélyezés!).

DHCP - Hatókör beállítása – 06 DNS – 192.168.1.254

5. A kliens gépen (Win7) nézzük meg, hogy minden paramétert megkap e hálózati kártya. ipconfig /all (most már megkapja a DNS címet is: 192.168.1.254)

6. A Win7 kliens gép befűzése tartományba sikeres.

Próba bejelentkezés W 7 alól Rendszergazda néven

# 4.

# Munka a címtárban

1. Win2008 AD-ba hozzunk létre felhasználót SAJÁT NÉV –el. Itt meg kell nézni a User ablak fülecskéit.

Teljes név: Próba János Bejelentkezési név: proba.janos Jelszó: xX12345

- 2. Win7 kliens gépre lépjünk be tartományi felhasználóval.
- 3. Win2008-ban hozzunk létre egy mappát (NTFS: proba.janos, Rendszergazdák TH),majd osszuk meg.

#### C:\megosztott

#### Jogosultság: proba.janos - olvasás

4. Win7 kliens gépen parancssorból csatoljuk fel a megosztott mappát.

#### net use z: \\192.168.1.254\megosztott - nincs jogosultsága írni !

5. Win2008-ban a megosztott mappa jogosultságának beállítása.

## Jogosultság: proba.janos – teljes hozzáférés

6. Win7 felcsatolt mappájánál kipróbálni, hogy sikeres a jogosultság beállítás ( írási jog van).

# **PowerShell alapok**

# ------# Ajánlott irodalom: # http://technetklub.hu/shot/#5 - PowerShell Screencastok # ------# ------# Konzol alapok # ------

# Számológép 512/8

# Mértékegység átváltás - van három merevlemezem, mennyi az összes kapacitás GB-ban? (40gb+2tb+250gb)/1gb

# Hagyományos konzolparancsok használata álnevekkel (nem teljes az egyezés!) dir cd C:\windows cls # Minek az álneve? Get-Alias cd # Parancsok listájának lekérdezése (3 kategória)

# - Cmdlet - PS beépített parancsok
# - Alias
# - Function - PS utasításokból álló blokk, aminek nevet adunk, és ezzel névvel hívható
Get-Command -CommandType cmdlet

# Parancsok felépítése
# Ige-Főnév
# Szűrés az ige alapján
Get-Command -Verb get

# Szűrés főnév alapján Get-Command -Noun process

# Automatikus kiegészítés Tabulátorral # Többszöri lenyomással váltogathatunk a lehetőségek között # pl. Get-

# Paraméterek/kapcsolók Parancs -kapcsoló

# Súgó -alap
Get-Help Get-Acl
# Súgó - csak példák
Get-Help Get-Acl -examples
# Részletesebb példákkal
get-help Get-Acl -detailed
# Minden
get-help Get-Acl -full

# Konzolablak törlése Clear-Host

# PowerShell szkript engedélyezés korlátozás nélkül
# RemoteSigned - távolról csak aláírt
# Restricted - semmilyen szkript futtatását nem engedjük
Set-ExecutionPolicy unrestricted

# Számítógép leállítása # Stop-Computer -computername Gép1, Gép2, localhost Stop-Computer

# Számítógép újraindítása Restart-Computer

# -----

# Dátum és idő
# ------# Lekérdezés
Get-Date
Get-Date -DisplayHint Time
Get-Date -DisplayHint Date
# Beállítás - ha virtuális gépben adjuk ki a parancsot, 1-2 mp múlva vissza szinkronizál
# a hoszt op. rendszerhez

Set-Date "2011. március 15. 8:30:00"

# -----# Objektumok használata # -----

# Szöveg kiíratása "Ez itt egy szöveg"

# Változók definiálása \$p=Get-Command \$p

# Tipusosan [int]\$db=\$p.Count \$db

# Milyen tagjai vannak egy osztálynak/objektumnak? [int]| Get-Member \$s="Ez itt egy szöveg" \$s | Get-Member

# -----

# Gyűjtemények kezelése/lekérdezése - általában parancscsatolással # egy másik parancs kimenetét kapja meg, azon hajt végre műveletet

# Minden objektumra egyesével - ciklus
# ForEach-Object { parancs(ok)} - röviden: foreach

# Oszlopok szűrése # Select-Object { parancs(ok)} - röviden: select

# Sorok szűrése
# Where-Object { parancs(ok)} - röviden: where
# Sorra megkapja a gyűjtemény összes objektumát. Az aktuális objektumra a
# parancsban \$\_ névvel tudunk hivatkozni. pl. \$\_.Name -eq "Okoska"

# Összehasonlítás
# Compare-Object ob1 ob2 - röviden: compare

# Megszámlálás

# Measure-Object - röviden: measure

# Csoportosítás # **Group-Object** - röviden: group

# Sorba rendezés # **Sort-Object** - röviden: sort # ------

# -----# Munka az állományrendszerben # -----

# Elérhető meghajtók (ún. gyökérpontok) lekérdezése Get-PSDrive

# Aktuális hely lekérdezése Get-Location

# Aktuális hely beállítása Set-Location C:\

# Könyvtár létrehozása és törlése valamint változó használata
\$K=New-Item -Name "Munka" -Type directory
# Remove-Item Munka
# Remove-Item \$K

# Aktuális hely beállítása Set-Location C:\Windows

# Könyvtár tartalomjegyzéke (Rejtett állományok csak a -force kapcsolóval jelennek meg)
# Rövidített változat : gci
Get-ChildItem -Recurse | Out-File C:\Munka\windows-lista.txt
# Próbáljuk ki most a Munka mappa törlését - figyelmeztető ablak jelenik meg
Remove-Item \$K

# Hozzuk létre a Munka könyvtárat
Set-Location C:\
\$K=New-Item –Path . -Name "Munka" -Type directory
# –Path . ez az aktuális könyvtárban hozza létre

# Állomány létrehozása és törlése Set-Location C:\Munka \$Áll=New-Item -Name "szoveg.txt" -Type file Remove-Item \$Áll

# Attribútumok beállítása - először újból létrehozzuk **\$Áll=New-Item -Name "szoveg.txt" -Type file** 

# \$Áll.Attributes="archive, readonly"

# Írjunk bele valamit pl. a Jegyzettömb programmal

# *Állomány tartalmának megtekintése (type)* Get-Content C:\Munka\szoveg.txt

# Többsoros szöveges állomány létrehozása
"Első sor","Második sor","Harmadik sor" > proba.txt
Get-Content proba.txt
\$p=Get-Item proba.txt
\$p=Get-Item proba.txt
\$p | Format-List

#Tulajdonság módosítása **\$p.LastWriteTime \$p.LastWriteTime=[DateTime]"2011.01.01.11:00:00"** 

# Állomány másolása Copy-Item –Path proba.txt –Destination uj.txt \$p.CopyTo("puj.txt")

# Csoportos állomány másolás

New-Item –Path . -Name "Biztonsagi" -Type directory Get-ChildItem –Name \*.txt | Copy-Item –Destination .\Biztonsagi

#Töröljük az összes olyan állományt az aktuális könyvtár alatti könyvtárszerkezetben, ami nulla hosszúságú. #Törlés előtt az esetleges readonly attríbútumot archive-ra cseréljük. dir -r | where-object{\$\_.length -eq 0}| foreach-object{ \$\_.attributes = "archive"; \$\_| Remove-Item}

#-----

# NTFS engedélyek

#-----

# NTFS biztonsági leíró (security descriptor) lekérdezése # Engedélyek megtekintése Get-Acl szoveg.txt | Format-List \$MAcl=Get-Acl C:\Munka

# Engedélyek beállítása. Feltételezzük, hogy van egy proba.gerzson
# azonosítójú felhasználói fiókunk.
# Kiadható engedélyek: ListDirectory, ReadData, WriteData, CreateFiles,
# CreateDirectories, AppendData, ReadExtendedAttributes, WriteExtendedAttributes,
# Traverse, ExecuteFile, DeleteSubdirectoriesAndFiles, ReadAttributes,
# WriteAttributes, Write, Delete, ReadPermissions, Read, ReadAndExecute,
# Modify, ChangePermissions, TakeOwnership, Synchronize, FullControl
#

# Set-Acl -path AzÁllomány -AclObject BiztonságiLeíró

#

# Készítünk egy-egy szabályt, amelyben a proba.gerzson # felhasználóknak teljes hozzáférést adunk \$Szabály1=New-Object System.Security.AccessControl.FileSystemAccessRule( "proba.gerzson", "FullControl", "Allow") # Hozzáadjuk a változó (Munka könyvtár) ACL listájához az új szabályt \$MAcl.AddAccessRule(\$Szabály1) # Készítünk egy-egy szabályt, amelyben a rendszergazda # felhasználóknak teljes hozzáférést adunk \$Szabály2=New-Object System.Security.AccessControl.FileSystemAccessRule( "Rendszergazda", "FullControl", "Allow") # Hozzáadjuk a változó (Munka könyvtár) ACL listájához az új szabályt \$MAcl.AddAccessRule(\$Szabály2)

# Az új ACL listát a könyvtárhoz rendeljük Set-Acl C:\Munka \$MAcl

# Ellenőrzés \$MAcl=Get-Acl C:\Munka \$MAcl | fl \*

# A cél az, hogy csak a proba.gerzson felhasználó rendelkezzen hozzáféréssel.
# Megszakítjuk az engedélyek öröklését (\$true), és nem tartjuk meg az
# örökölt engedélyeket (\$false)
\$MAcl.SetAccessRuleProtection(\$true,\$false)
\$MAcl | Set-Acl C:\Munka

# Ellenőrzés Get-Acl C:\Munka | fl \*

# Utolsó hozzáférés lekérdezése
Set-Location C:\Munka
# A fájlt leíró objektum lekérdezése
SÁII=Get-Item "szoveg.txt"
SÁII.LastAccessTime
# Hozzáférésszabályozás lekérdezése
SÁII.GetAccessControl() | fl \*

# Mennyi helyet foglalnak el a lemezen a TXT állományok MB-ban? ((dir c:\ -R -filter \*.txt | measure -property length -Sum).Sum)/1mb

# -----

# Két könyvtárstruktúra összehasonlítása (csak az állományok meglétét, nem a tartalmat) #-----

Set-Location C:\ # Hozzunk létre egy Biztonsagi nevű mappát a Munka mappa másolásával Copy-Item c:\Munka c:\Biztonsagi

# Hozzunk létre egy új állományt a Munka könyvtárban "Új állomány" > c:\Munka\ujallomany.txt # Másoljuk be egy-egy változóba a két mappa tartalmát jelképező objektumokat \$M="Munka" if(-not(Test-Path \$M)) {New-Item -Name \$M -Type Directory} # Létrehozunk néhány állományt a Munka könyvtárban ... # ... # Jöhet a szinkronizálás # Ha nem létezik a Biztonsagi könyvtár, akkor létrehozzuk azt \$B="Biztonsagi" if(-not(Test-Path \$B)) {New-Item -Name \$B -Type Directory} # Lekérdezzük rekurzívan a két könyvtár tartalmát \$KM=dir \$M \$KB=dir \$B

# Hasonlitsuk össze a két könyvtárat - megvannak-e ugyanazok az állományok? if((\$KM -eq \$null) -and (\$KB -eq \$null)) {"Mindkét könyvtár üres!"} elseif (\$KB -eq \$null) {copy (\$M+"\\*.\*") \$B\} elseif (\$KM -eq \$null) {copy (\$B+"\\*.\*") \$M\}

```
compare $KM $KB -includeequal
foreach{
if($ .SideIndicator -eq "<=")
{ ($M+"\"+$_.InputObject+"-->"+$B);
copy ($M+"\"+$ .InputObject) $B;
}
elseif($ .SideIndicator -eq "=>")
{ ($M+"<--"+$B+"\"+$ .InputObject);
copy ($B+"\"+$_.InputObject) $M;
}
else
{ ($M+"\"+$ .InputObject+"=="+$B+"\"+$ .InputObject);
}
}
# Ha az utolsó módosítás időpontját is figyelembe akarjuk venni:
# (Get-Item "C:\Munka").LastWriteTime -gt (Get-Item "C:\UjMunka").LastWriteTime
#-----
# Munka a rendszerleíró adatbázisban
# ------
Set-Location HKLM:
cd software
dir
# -----
# Munka a körnvezeti változókkal
# -----
Set-Location ENV:
```

dir

# Melyik tartományvezérlőről jelentkezett be az aktuális felhasználó? dir env: | where {\$\_.Name -eq "LOGONSERVER"}

# Milyen nevű számítógépen dolgozok? dir env: | where {\$\_.Name -eq "COMPUTERNAME"} # Érték alternatív lekérdezése \$ENV:PATH

# Környezeti változó módosítása \$ENV:PATH=\$ENV:PATH+";C:\Munka"

# Ellenőrzés **\$ENV:PATH**